Lieber User,

versuchen Sie folgendes:

Schritt 1: Starten Sie Thunderbird.

Schritt 2: Klicken Sie in der Menüleiste auf Ansicht.

Wenn Sie die Menüleiste nicht sehen, dann drücken Sie die Funktionstaste [F10]

<u>Datei</u> Bearbeiten Ansicht Navigation Nachricht Termine und Aufgaben Extras Hilfe

Schritt 3: Klicken Sie mit der linken Maustaste auf Symbolleisten.

| <u>Ansicht</u> |                       | Na <u>v</u> igation | <u>N</u> achricht | <u>T</u> ermine |
|----------------|-----------------------|---------------------|-------------------|-----------------|
|                | Syn                   | nbolleisten         |                   | >               |
| •              | <u>F</u> ensterlayout |                     |                   | >               |
|                | Or <u>d</u>           | lner                |                   | >               |
|                | <u>T</u> ag           | esplan              |                   | >               |
|                | <u>K</u> ale          | ender               |                   | >               |
|                | Auf                   | ga <u>b</u> en      |                   | >               |

Schritt 4: Setzen Sie alle Häkchen.

| ١                       | nsicht            | Na <u>v</u> igation | <u>N</u> achricht | <u>T</u> ermin              | e unc                     | Aufgaben E <u>x</u> tras <u>H</u> ilfe |
|-------------------------|-------------------|---------------------|-------------------|-----------------------------|---------------------------|----------------------------------------|
| Symbolleisten >         |                   |                     |                   | $\checkmark$                | <u>H</u> auptsymbolleiste |                                        |
| <u>F</u> ensterlayout > |                   |                     | $\checkmark$      | <u>M</u> enüleiste          |                           |                                        |
|                         | Or <u>d</u> ner > |                     |                   | $\checkmark$                | Konten-/Ordneransicht     |                                        |
| Tagesplan >             |                   |                     |                   | <u>S</u> chnellfilterleiste |                           |                                        |
|                         | Kale              | ender               |                   | >                           | $\checkmark$              | Stat <u>u</u> sleiste                  |
|                         | Auf               | ga <u>b</u> en      |                   | >                           |                           | <u>A</u> npassen                       |

Schritt 5: Klicken Sie wieder in der Menüleiste auf Ansicht und dann auf Fensterlayout.

| <u>A</u> nsicht |              | Na <u>v</u> igation | <u>N</u> achricht | <u>T</u> ermine |
|-----------------|--------------|---------------------|-------------------|-----------------|
|                 | Sym          | nbolleisten         |                   | >               |
|                 | <u>F</u> en  | sterlayout          |                   | >               |
|                 | Or <u>d</u>  | ner                 |                   | >               |
|                 | <u>T</u> ag  | esplan              |                   | >               |
|                 | <u>K</u> ale | ender               |                   | >               |
|                 | Auf          | ga <u>b</u> en      |                   | >               |

Ansicht Navigation Nachricht Termine und Aufgaben Extras Hilfe Symbolleisten > Klassische Ansicht <u>F</u>ensterlayout > Breiter Nachrichtenbereich Or<u>d</u>ner > 3-Spalten-Ansicht ۲ > Tagesplan Konten-/Ordnerliste <u>Kalender</u> √ > Ordnerspalten Aufga<u>b</u>en > Nachrichtenbereich F8 Sortieren nach >

Schritt 6: Markieren Sie die entsprechenden Ansichten.

Danach sollten Sie das Adressbuch wieder sehen.

| Datei Bearbeiten Ansicht Navigation Nachricht Termine und Aufgaben Extras Hilfe |
|---------------------------------------------------------------------------------|
| Posteingang -                                                                   |
| Abrufen 🗸 🖌 Verfassen 🔍 Chat 🖪 Adressbuch 🗞 Schlagwörter 🗸 🍸 Schnellfilte       |
|                                                                                 |
| Fertig.                                                                         |
| © Josef Schreiner, 16.05.2021                                                   |
|                                                                                 |
|                                                                                 |
|                                                                                 |
|                                                                                 |
|                                                                                 |
|                                                                                 |
|                                                                                 |